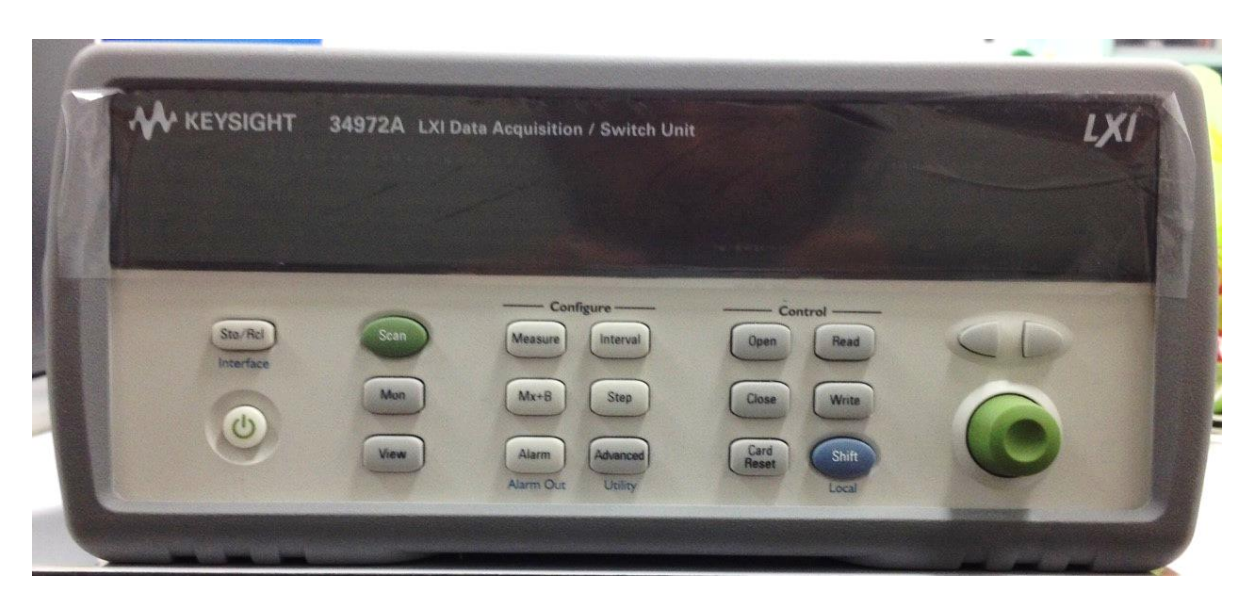

# คู่มือ Keysight 34972A Data Acquisition/Switch Unit

# สารบัญ

| เรื่อง                            |    |
|-----------------------------------|----|
| ด้านหน้าเครื่อง                   | 1  |
| เมนูด้านหน้าเครื่อง               | 3  |
| การแสดงผลจอภาพ                    | 4  |
| ด้านหลังเครื่อง                   | 5  |
| เริ่มต้นการใช้งาน                 | 6  |
| การเตรียมเครื่องก่อนใช้งาน        | 6  |
| การเชื่อมต่อสายกับโมดูล           | 6  |
| การตั้งค่าเวลาและวันที่           | 8  |
| การกำหนดแชนเนลการวัดสำหรับการสแกน | 9  |
| การคัดลอกการกำหนดค่าแชนเนล        | 9  |
| การปิดแชนเนล                      | 9  |
| ถ้าเครื่องไม่เปิด                 | 9  |
| ตำแหน่งขาของเครื่อง               | 12 |
| ภาพรวมของด้านหน้าเครื่อง          | 13 |
| เมนูด้านหน้าเครื่อง               | 13 |
| การแสดงหนึ่งแชนเนลออกจอ           | 15 |
| การตั้งช่วงสแกน                   | 15 |
| การใช้ Mx+B Scaling เพื่อการวัด   | 15 |
| การกำหนดค่าลิมิตสัญญาณเตือน       | 16 |
| การอ่านพอร์ต Digital Input        | 16 |

|    | การเขียนไปยังพอร์ต Digital Output       | 17 |
|----|-----------------------------------------|----|
|    | การอ่านจำนวน Totalizer                  | 17 |
|    | เมื่อต้องการเอาท์พุตแรงดันไฟฟ้ากระแสตรง | 17 |
|    | การกำหนดค่ารีโมทอินเทอร์เฟซ             | 18 |
|    | การเก็บสถานะเครื่อง                     | 19 |
|    | Error Messages                          | 19 |
|    | การปรับให้เป็นศูนย์                     | 19 |
| ภา | พรวมของระบบ                             | 21 |
|    | ภาพรวมระบบ Data Acquisition             | 21 |

## ด้านหน้าเครื่อง

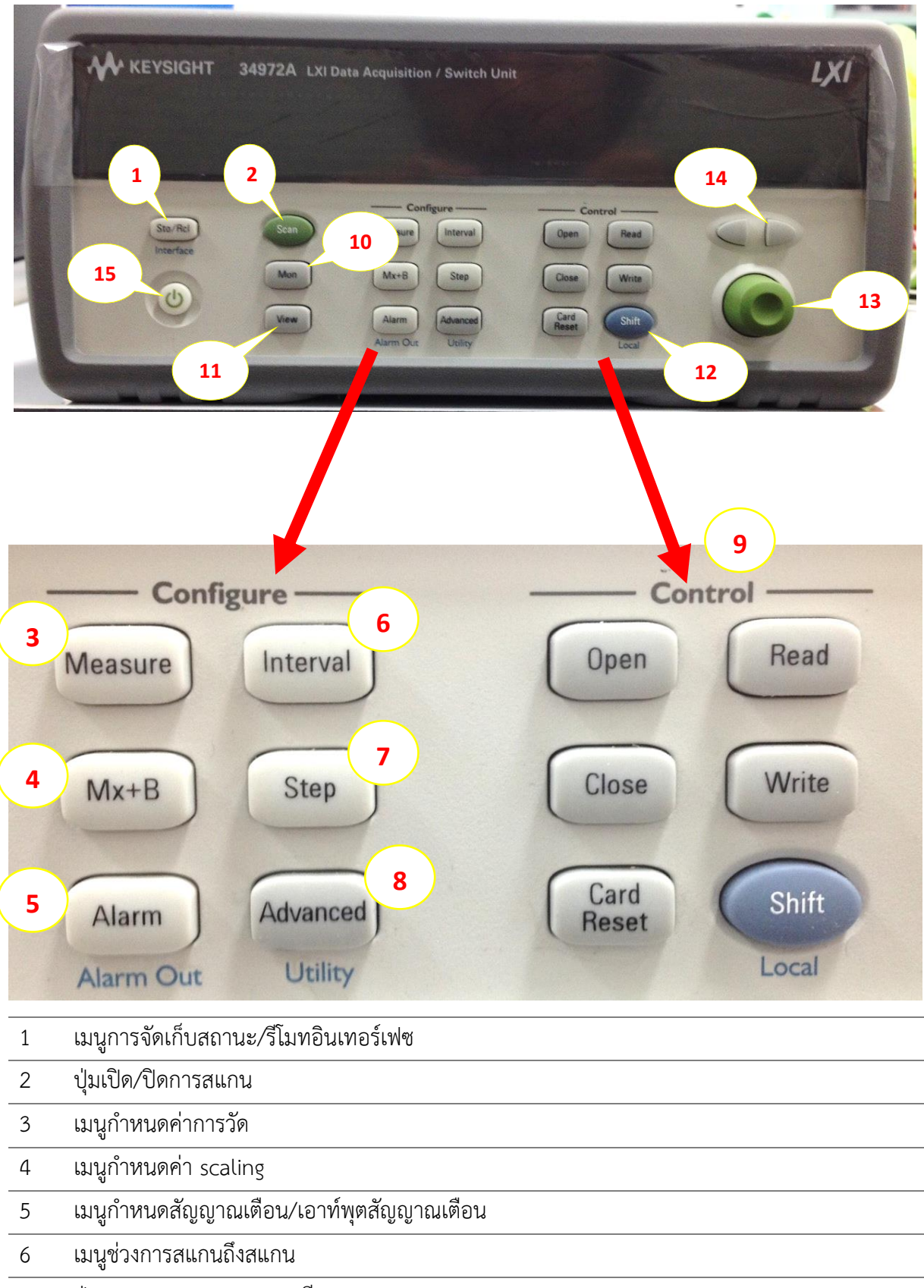

7 ปุ่ม Step/Read การสแกนที่รายการ

| 8   | การวัดที่สูงกว่า / เมนู Utility      |
|-----|--------------------------------------|
|     |                                      |
| 9   | ปุ่มควบคุมโมดูล Low-Level            |
|     | ון בן , בן צ' ב                      |
| 10  | บุมเปด / ปดหนาจอหนงแชนเนล            |
| 1 1 |                                      |
| 11  | เมนูการดูขอมูลสแกนแลว, สญญาณ, Errors |
| 10  |                                      |
| 12  | ul Shirt / Local                     |
| 12  |                                      |
| 15  | ก์ทุมที่หกวกวรผก (หนดด)              |
| 1.4 |                                      |
| 14  | ก่ายในแววะกำผูมแทนง                  |
| 1 5 | s'la Douvor                          |
| 15  | บุม Power                            |
|     |                                      |

### เมนูด้านหน้าเครื่อง

โดยทั่วไปปุ่มด้านหน้าเครื่องจะแนะนำผ่านเมนูเพื่อกำหนดค่าพารามิเตอร์ต่าง ๆ ของเครื่อง ขั้นตอน ต่อไปนี้จะแสดงให้เห็นถึงลักษณะเมนูการใช้ปุ่ม *Sto/Rcl* 

กดปุ่มเมนู จะได้รับคำแนะนำอัตโนมัติเป็นขั้นแรกของเมนู หมุน knob เพื่อดูตัวเลือกอื่น ๆ ของ
 เมนู

 กดปุ่มเมนูเดิมอีกครั้งเพื่อย้ายไปยังรายการถัดไป โดยปกติแล้วการเลือกค่าพารามิเตอร์ที่จะ ดำเนินการต่อนั้นจะเลือกที่ขั้นตอนนี้

3. หมุน *knob* เพื่อดูตัวเลือกในขั้นนี้ของเมนู เมื่อมาถึงรายการสุดท้าย หมุน *knob* ไปในทิศทาง ตรงกันข้ามเพื่อดูตัวเลือกอื่น ๆ ทั้งหมด

 กดปุ่มเมนูเดิมอีกครั้งเพื่อตกลงการเปลี่ยนแปลงและออกจากเมนู ข้อความยืนยันสั้น ๆ จะปรากฏ ขึ้น

#### การแสดงผลจอภาพ

| * ADRS        | MAT WALL RATE AUTO WEN LAST MIN MAX AVG SHUTT HILLIGAL                        |  |  |
|---------------|-------------------------------------------------------------------------------|--|--|
| SCAN          | กำลังดำเนินการสแกนอยู่หรือเปิดใช้งาน กด <i>Scan</i> ค้างไว้อีกครั้งเพื่อปิด   |  |  |
| MON           | โหมดจอภาพเปิดใช้งาน กด <i>Mon</i> อีกครั้งเพื่อปิด                            |  |  |
| VIEW          | อ่านการสแกน สัญญาณ Error หรือดูรอบรีเลย์                                      |  |  |
| CONFIG        | การกำหนดค่าแชนเนลกำลังดำเนินการอยู่ในช่องที่แสดง                              |  |  |
| ٠             | กำลังดำเนินการวัด                                                             |  |  |
| ADRS          | ระบุเครื่องที่ต้องการสนทนาผ่านรีโมทอินเทอร์เฟซ                                |  |  |
| RMT           | เครื่องอยู่ในโหมดรีโมท (รีโมทอินเทอร์เฟซ)                                     |  |  |
| ERROR         | ตรวจพบอุปกณ์หรือรีโมทอินเทอร์เฟซมีความผิดพลาด กด <i>View</i> เพื่ออ่าน error  |  |  |
| EXT           | กำหนดค่าเครื่องสำหรับช่วงการสแกนภายนอก                                        |  |  |
| ONCE          | โหมด Scan Once เปิดใช้งาน กด <b>Scan</b> เพื่อเริ่ม และกดค้างไว้เพื่อปิด      |  |  |
| MEM (34972A)  | เชื่อมต่อ USB drive กับเครื่อง (annunciator on) หรือกำลังเขียนข้อมูล หรืออ่าน |  |  |
|               | จาก USB drive (annunciator flashing)                                          |  |  |
| AUTO (34972A) | USB logging มีการใช้งานอยู่                                                   |  |  |
| LAST          | เรียกดูข้อมูลที่การอ่านครั้งล่าสุดที่เก็บไว้ในระหว่างการสแกนล่าสุด            |  |  |
| MIN           | เรียกดูข้อมูลที่การอ่านที่น้อยที่เก็บไว้ในระหว่างการสแกนล่าสุด                |  |  |
| MAX           | เรียกดูข้อมูลที่การอ่านที่มากที่เก็บไว้ในระหว่างการสแกนล่าสุด                 |  |  |
| SHIFT         | เมื่อ <i>Shift</i> ถูกกดอยู่ กด <i>Shift</i> อีกครั้งเพื่อปิด                 |  |  |
| 4W            | ฟังก์ชัน 4-wire กำลังใช้งานอยู่ในช่องที่แสดง                                  |  |  |
| OC            | Offset compensation ถูกเปิดใช้งานอยู่ในช่องที่แสดง                            |  |  |
| 2             | สัญญาณเตือนถูกเปิดใช้งานอยู่ในช่องที่แสดง                                     |  |  |
| K             | Mx+B scaling ถูกเปิดใช้งานอยู่ในช่องที่แสดง                                   |  |  |
| H12341        | สัญญาณเตือนเกิดขึ้นตามเงื่อนไข HI or LO alarm ที่ระบุไว้                      |  |  |

หากต้องการตรวจสอบรายงานการแสดงผล กด Shift ค้างไว้เหมือนตอนเปิดเครื่อง

# ด้านหลังเครื่อง

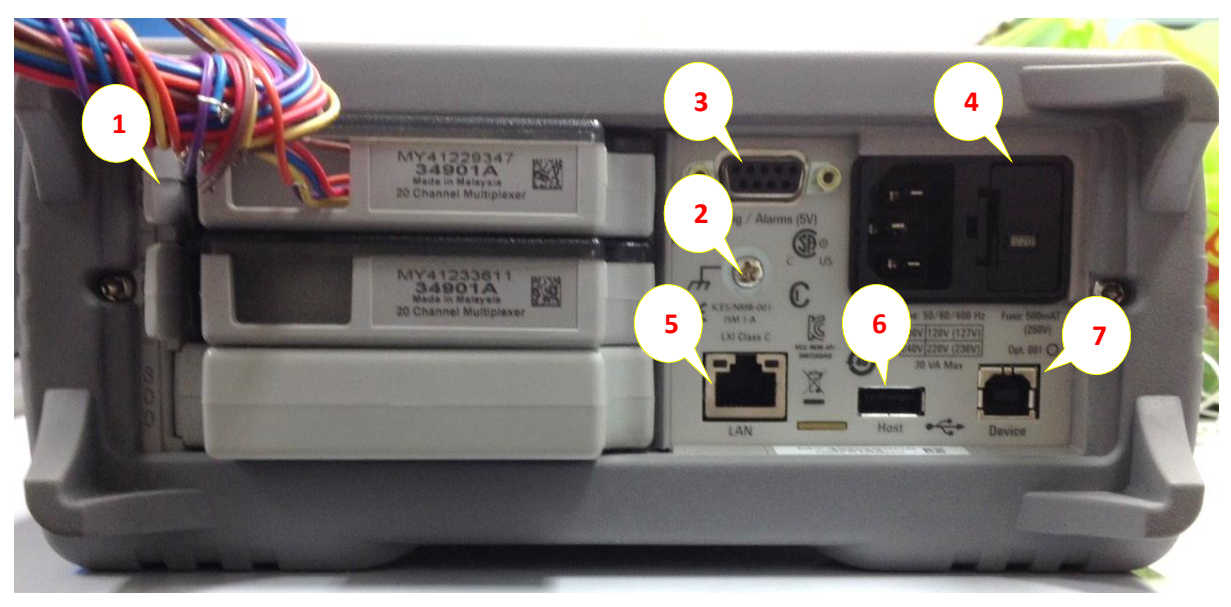

| 1 | Slot Identifier (100,200, 300)                                                   |
|---|----------------------------------------------------------------------------------|
| 2 | สกรูกราวนด์ตัวเครื่อง                                                            |
| 3 | Ext Trig Input / Alarm Outputs / Channel / Advance Input / Channel Closed Output |
| 4 | ตำแหน่งสายไฟแหล่งจ่ายและฟิวส์                                                    |
| 5 | ช่องเชื่อมต่อ LAN                                                                |
| 6 | ช่องเชื่อมต่อ USB Drive                                                          |
| 7 | ช่องเชื่อมต่อ USB Interface                                                      |

# โมดูล Plug-In

34901A 20-Channel Armature Multiplexer

- สวิตช์ชิ่ง 20 แชนเนล 300 V
- การวัดกระแส DC หรือ AC สำหรับ 2 แชนเนล
- มีการเชื่อมต่อเทอร์โมคัปเปิ้ลในตัว
- ความเร็วในการสวิชชิ่งได้ถึง 60 แชนเนล/วินาที
- เชื่อมต่อกับมัลติมิเตอร์ภายใน

## เริ่มต้นการใช้งาน

การเตรียมเครื่องก่อนใช้งาน

- 1. เซ็คอุปกรณ์ อาทิเช่น
  - สายไฟหนึ่งเส้น
  - ใบรับรองการสอบเทียบเครื่องมือวัด
- 2. ตรวจสอบฟิวส์ที่ด้านหลังว่าติดตั้งแรงดันเหมาะสมสำหรับแหล่งจ่ายไฟ AC
- 3. ต่อสายไฟและเปิดเครื่อง
- 4. เครื่องทำการทดสอบตัวเองเสร็จสิ้น หลังจากเปิดเครื่องแล้ว

การเชื่อมต่อสายกับโมดูล

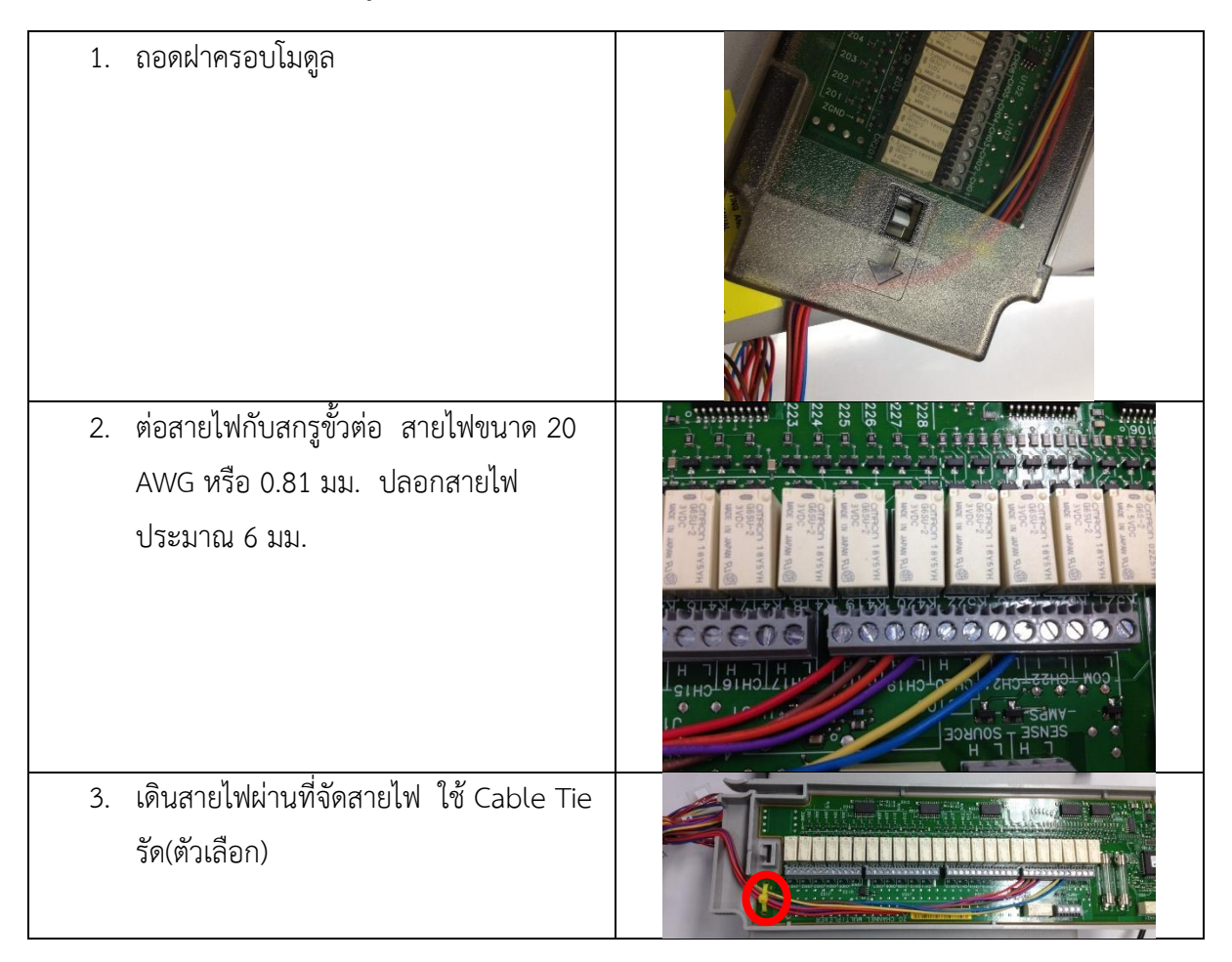

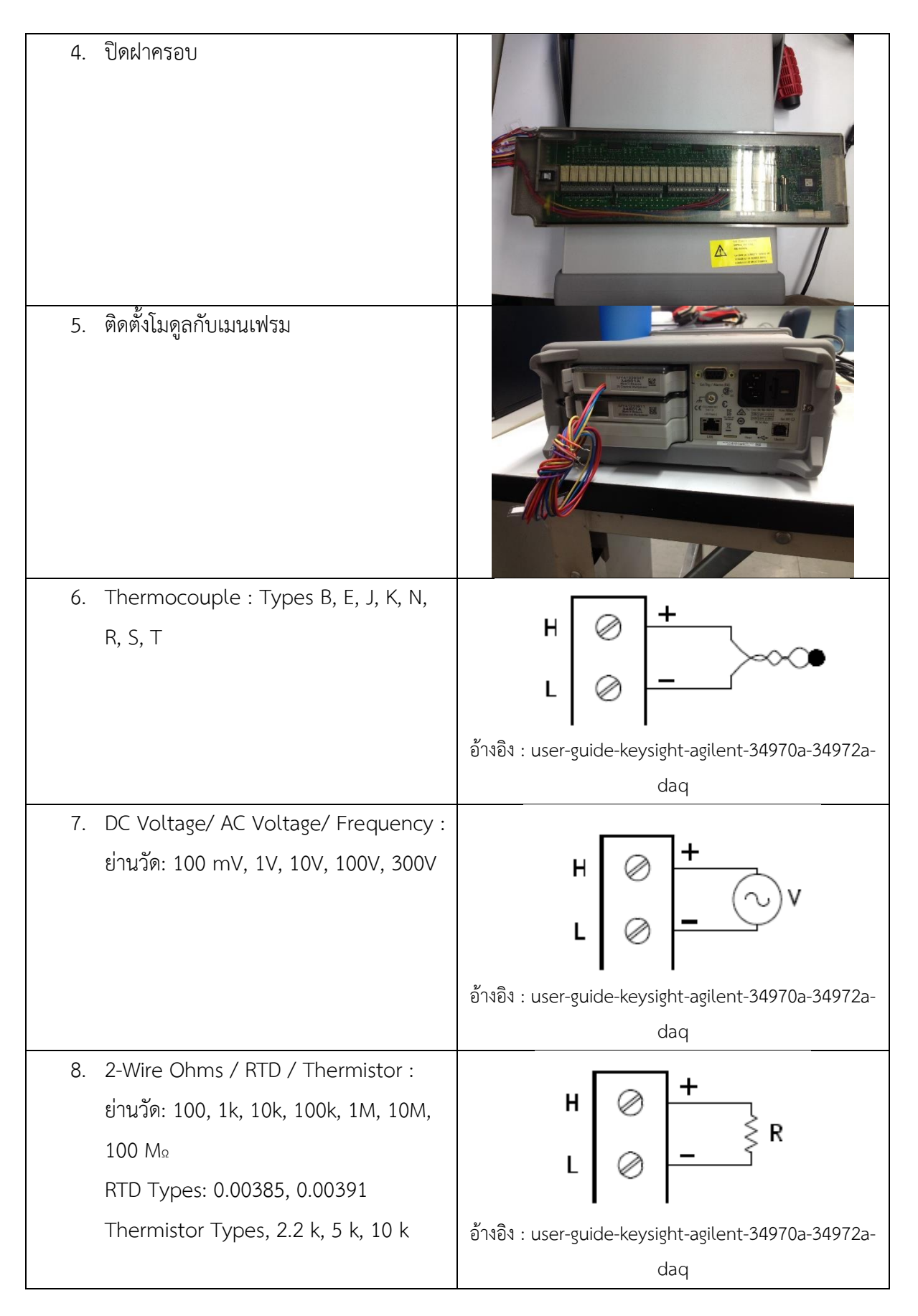

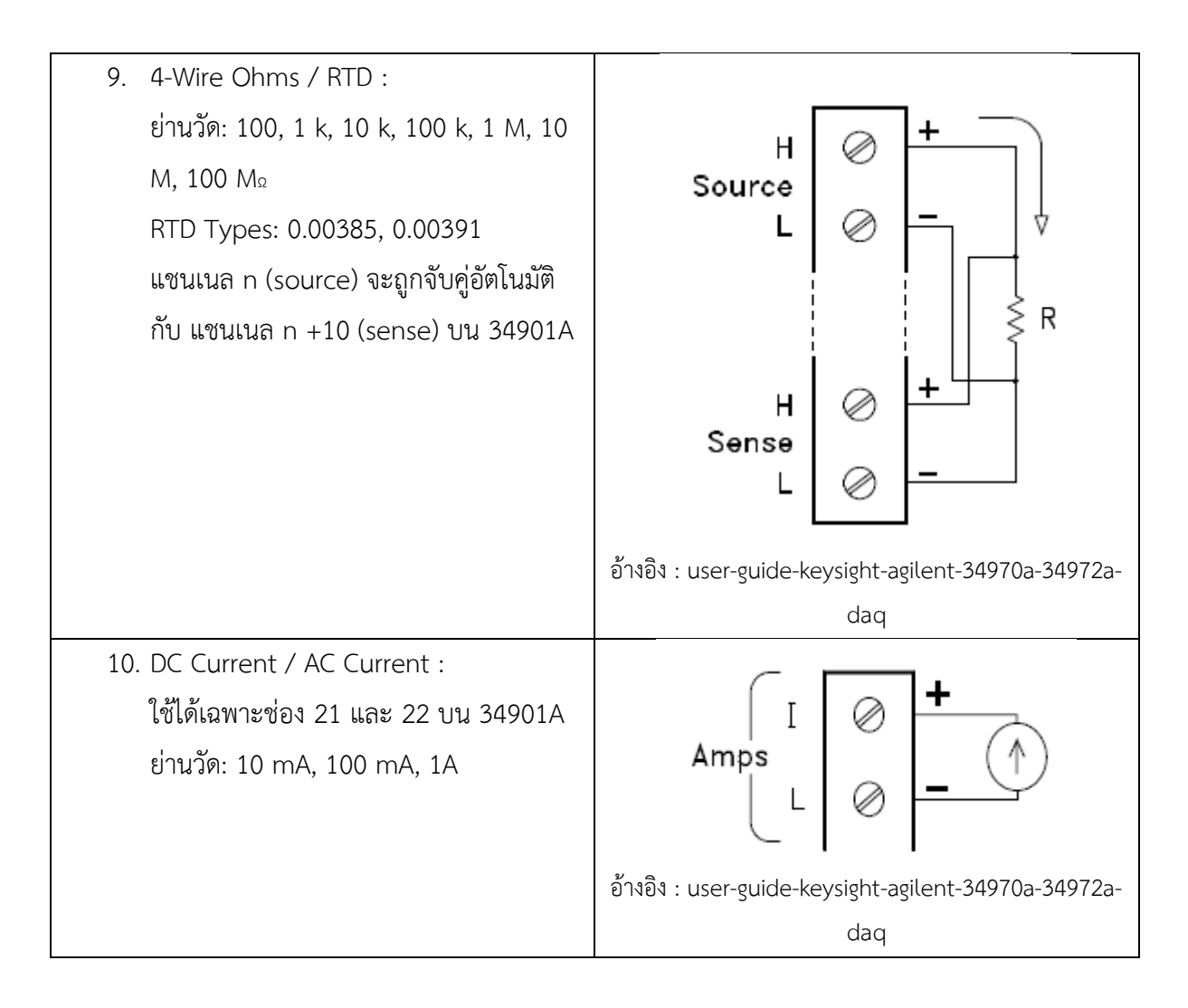

# การตั้งค่าเวลาและวันที่

1. การตั้งค่าเวลา

กดปุ่ม *Shift + Advanced* แล้วใช้ปุ่มลูกศรระบุตำแหน่ง หมุน *knob* เพื่อเปลี่ยนค่าและยัง สามารถเปลี่ยน AM/PM ได้อีกด้วย

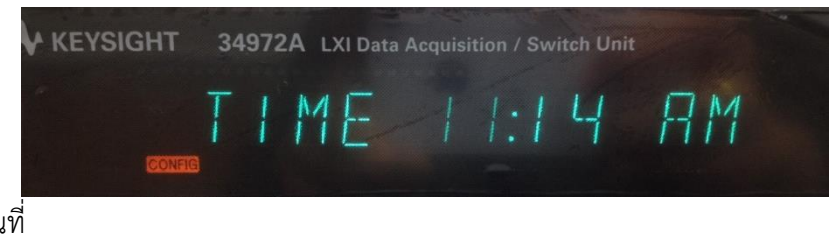

2. การตั้งค่าวันที่

กดปุ่ม Advanced แล้วใช้ปุ่มลูกศรระบุตำแหน่ง หมุน knob เพื่อเปลี่ยนค่า

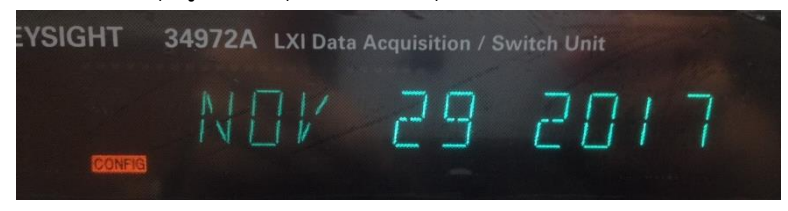

การกำหนดแชนเนลการวัดสำหรับการสแกน

1. เลือกแชนเนล

หมุน *knob* จนกว่าแชนเนลที่ต้องการจะแสดงที่ด้านขวาของหน้าจอ เลขตัวซ้ายสุดจะระบุถึงเลข slot และอีกสองหลักทางด้านขวาจะแสดงถึงเลขแชนเนล

หมายเหตุ: ใช้ปุ่มลูกศรซ้าย / ขวาเพื่อข้ามไปเริ่มต้นที่ slot ก่อนหน้าหรือถัดไปได้

2. เลือกพารามิเตอร์การวัดสำหรับเลือกแชนเนล

ใช้ *knob* เพื่อเลื่อนผ่านตัวเลือกการวัดในแต่ละเลเวลของเมนู เมื่อกดเลือก *Measure* แล้ว เมนู จะให้คำแนะนำอัตโนมัติผ่านตัวเลือกที่เกี่ยวข้องเพื่อระบุการวัดบนฟังก์ชัน ตัวเลือก เมื่อเสร็จสิ้นการกำหนด ค่าพารามิเตอร์จะออกจากเมนูอัตโนมัติ

#### การคัดลอกการกำหนดค่าแชนเนล

- เลือกแชนเนลที่ต้องการคัดลอกรูปแบบการกำหนดค่า
   หมุน knob จนแชนเนลที่ต้องการแสดงบนด้านขวาของหน้าจอ
- เลือกฟังก์ชันคัดลอก

ใช้ *knob* เลื่อนผ่านตัวเลือกการวัดจนเห็น COPY CONFIG เมื่อกด Measure เพื่อทำการเลือก เมนูจะนำไปสู่ขั้นตอนต่อไปโดยอัตโนมัติ

3. เลือกแชนเนลที่ต้องการคัดลอกการกำหนดค่าไป

หมุน *knob* จนแชนเนลที่ต้องการแสดงบนด้านขวาของหน้าจอ คัดลอกการกำหนดค่าไปที่แชนเนลที่ ต้องการ

4. คัดลอกแชนเนลที่กำหนดค่าไปแชนเนลที่เลือกแล้ว

#### การปิดแชนเนล

- 1. หมุน *knob* จนกว่าแชนเนลที่ต้องการจะแสดงบนจอด้านขวา ตัวอย่าง เลือกแชนเนล 213
- 2. ปิดแชนเนลที่เลือก
- 3. เปิกแชนเนลที่เลือก

### ถ้าเครื่องไม่เปิด

1. ตรวจสอบว่าเชื่อมต่อแหล่งจ่ายไปกับเครื่องแล้วหรือไม่

สิ่งแรกให้ตรวจสอบว่าต่อสายไฟเข้ากับเครื่องที่ด้านหลัง ควรตรวจสอบให้แน่ใจว่ามีไฟเข้าเครื่องจริง หลังจากนั้นตรวจสอบว่าเครื่องเปิดแล้ว

2. ตรวจสอบการติดตั้งแรงดันไฟฟ้า

แรงดันไฟฟ้าต้องมีค่าเหมาะสมกับแต่ละพื้นที่เมื่อเครื่องถูกส่งจากโรงงาน ให้เปลี่ยนแรงดันไฟฟ้าเมื่อ

ไม่ตรง ตั้งค่าเป็น 100, 120, 220, หรือ 240 VAC

3. ตรวจสอบฟิวส์ว่าอยู่ในสภาพพร้อมใช้งาน

เครื่องที่ส่งจากโรงงานจะติดตั้งฟิวส์ 500mA สามารถใช้กับทุกแรงดันได้

| 1. | ถอดสายไฟ ถอดตัวยึดฟิวส์จากด้านหลัง<br>เครื่อง                      |          |
|----|--------------------------------------------------------------------|----------|
| 2. | ถอดตัวเลือกแรงดันจากตัวยึดฟิวส์<br>Fuse: 500 mAT (ใช้ได้ทุกแรงดัน) | PHL<br>T |
| 3. | หมุนตัวเลือกแรงดันที่ถูกให้อยู่ในตำแหน่ง                           |          |
|    | หน้าต่าง                                                           |          |

| <ol> <li>ใส่ตัวยึดฟิวส์กลับเข้าไปด้านหลังเครื่อง</li> </ol> |                                                             |
|-------------------------------------------------------------|-------------------------------------------------------------|
|                                                             |                                                             |
|                                                             |                                                             |
|                                                             | Line: 50/60/400 Hz Fuse: 500mAT<br>[100V[120V(127V]] (250V) |
|                                                             | 22-015M ATL<br>METARAR<br>30 VA Max                         |

ตำแหน่งขาของเครื่อง

จับแขนที่ด้านข้างทั้งสองข้างและดึงออกด้านข้าง จากนั้นหมุนแขนไปในตำแหน่งที่ต้องการ

ตำแหน่งตั้งโต๊ะ

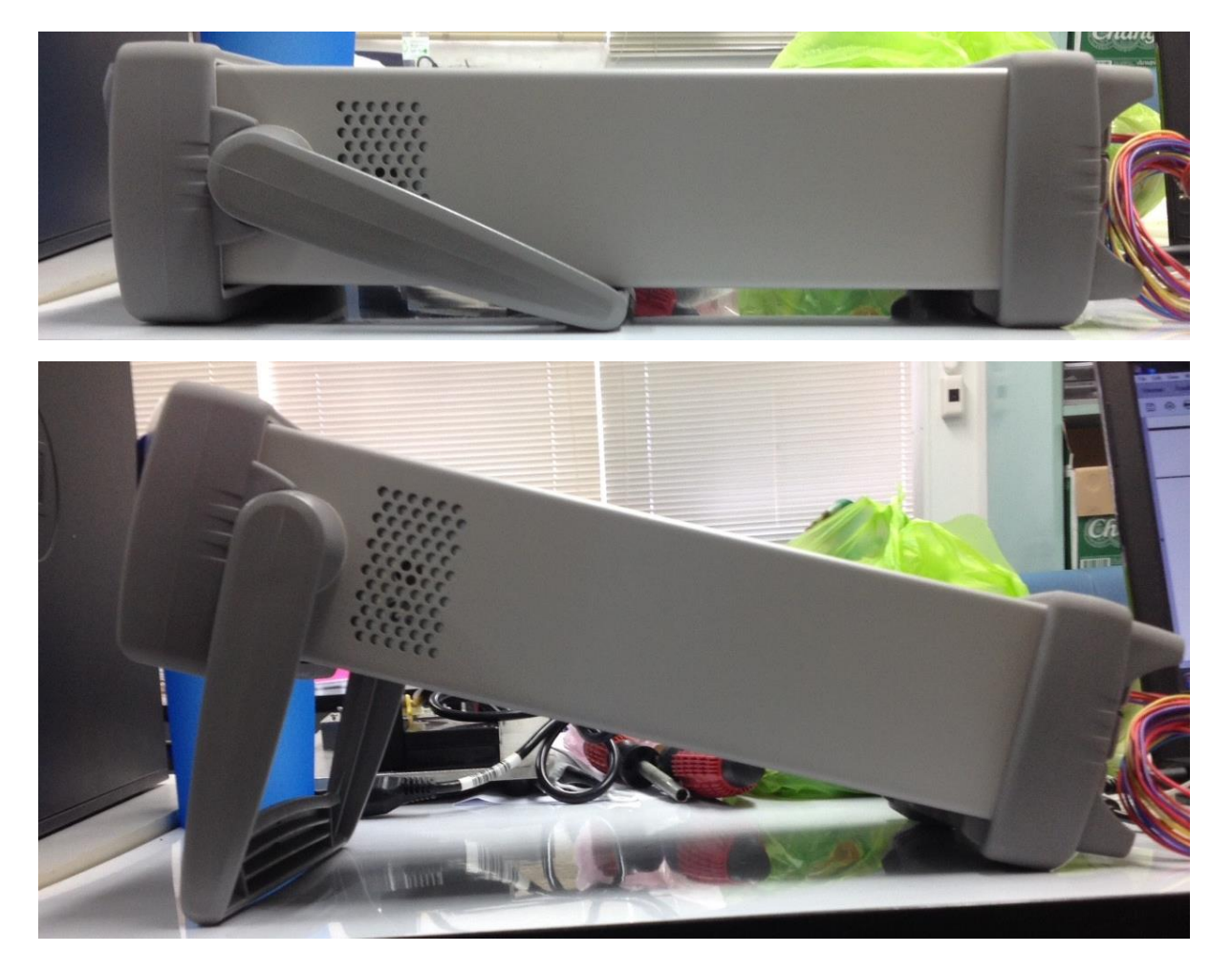

ตำแหน่งถือ

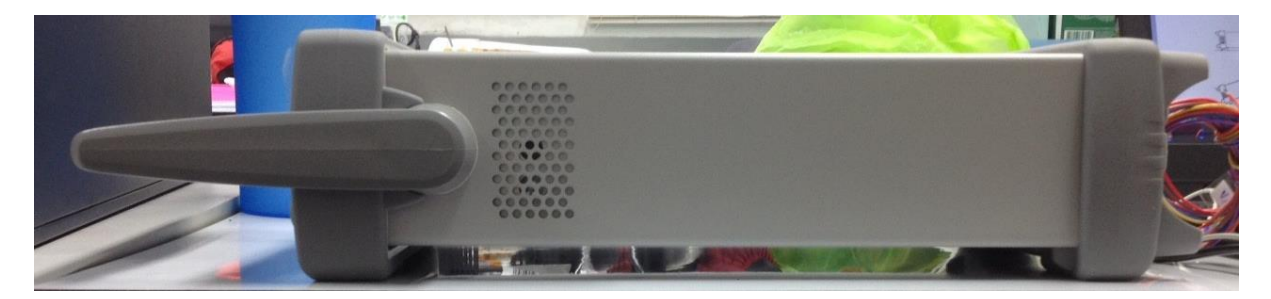

#### ภาพรวมของด้านหน้าเครื่อง

เมนูด้านหน้าเครื่อง

Measure กำหนดค่าพารามิเตอร์การวัดบนแชนเนลที่แสดง

- เลือกฟังก์ชันการวัด (dc volts, ohms, etc) บนแชนเนลที่แสดง
- เลือกชนิดตัวแปลงสัญญาณสำหรับการวัดอุณหภูมิ
- เลือกหน่วยของการวัดอุณหภูมิ (°C, °F, หรือ K)
- เลือกย่านการวัดหรือ autorange
- เลือกความละเอียดของการวัด
- Copy และ paste การกำหนดค่าการวัดไปที่แชนเนลอื่น ๆ
   Mx+B กำหนดค่าพารามิเตอร์ scaling สำหรับแชนเนลที่แสดง
- ตั้งค่า gain ("M") และ offset ("B") สำหรับแชนเนลที่แสดง
- ทำการวัดค่าว่างและเก็บเป็นค่า offset
- ระบุ custom label (RPM, PSI, etc) สำหรับแชนเนลที่แสดง
   Alarm กำหนดสัญญาณเตือนบนแชนเนลที่แสดง
- เลือกหนึ่งจากสี่สัญญาณเตือนเพื่อรายงานสัญญาณเตือนบนแชนเนลที่แสดง
- กำหนดค่า high limit, low limit หรือทั้งสองสำหรับแชนเนลที่แสดง
- กำหนดรูปแบบบิตที่จะผลิตสัญญาณ (เฉพาะอินพุตดิจิตอล)
   Alarm Out กำหนดค่าสายฮาร์ดแวร์เอาท์พุตสัญญาณเตือนทั้งสี่
- ล้างสถานะของสายเอาท์พุตสัญญาณเตือนทั้งสี่
- เลือกโหมด "Latch" หรือ "Track" สำหรับสายเอาท์พุตสัญญาณเตือนทั้งสี่
- เลือกสโลป (rising หรือ falling edge) สำหรับสายเอาท์พุตสัญญาณเตือนทั้งสี่ Interval กำหนดค่าเหตุการณ์หรือการดำเนินการที่ควบคุมช่วงเวลาการสแกน
- เลือกโหมดช่วงเวลาการสแกน (interval, manual, external, or alarm)
- เลือกจำนวนการสแกน
   Advanced กำหนดค่าคุณลักษณะการวัดขั้นสูงบนแชนเนลที่แสดง
- ตั้ง integration time สำหรับการวัดบนแชนเนลที่แสดง
- ตั้งดีเลย์แชนเนลถึงแชนเนลเพื่อการสแกนนิ่ง
- เปิด / ปิดการใช้งานคุณสมบัติการเช็คเทอร์โมคัปเปิ้ล (เฉพาะการวัด T/C)

- เลือกแหล่งเชื่อมต่ออ้างอิง (เฉพาะการวัด T/C)
- ตั้งลิมิต frequency ต่ำ (เฉพาะการวัด ac)
- เปิด / ปิดการใช้งาน offset compensation (เฉพาะการวัด resistance)
- เลือกโหมด binary หรือ decimal สำหรับการดำเนินการแบบดิจิตอล (เฉพาะ 34907A)
- กำหนดค่าโหมด totalizer reset (เฉพาะ totalizer)
- เลือก edge ที่ detected (rising หรือ falling) สำหรับการดำเนินการแบบ totalizer
   Utility กำหนดค่าพารามิเตอร์เครื่องมือที่เกี่ยวข้องกับระบบ
- ตั้งเวลาและปฏิทินระบบเรียลไทม์
- ค้นหาการแก้ไขเฟิร์มแวร์สำหรับเมนเฟรมและโมดูลที่ติดตั้ง
- เลือกกำหนดค่าการเปิดเครื่อง (ล่าสุดหรือตั้งค่าโรงงาน)
- เปิด / ปิดการใช้งาน internal DMM
- ความปลอดภัย / ไม่ปลอดภัยของเครื่องสำหรับการวัด
   View ดูการอ่าน, สัญญาณเตือน, และ Error
- ดูการอ่านการสแกนล่าสุด 100 การอ่านจากหน่วยความจำ (ล่าสุด, ขีดต่ำสุด, ขีดสูงสุด, และค่าเฉลี่ย)
- ดูสัญญาณเตือน 20 การเตือนแรกในคิวสัญญาณเตือน (การอ่านและเวลาเตือนที่เกิดขึ้น)
- ดูได้ถึง 20 Error (34972A) ในคิว Error
- อ่านจำนวนรอบสำหรับรีเลย์แสดงผล
   Sto/Rcl เก็บและเรียกคืนสถานะของเครื่อง
- เก็บสถานะเครื่องได้ถึง 5 สถานะในหน่วยความจำถาวร
- กำหนดชื่อให้กับที่เก็บแต่ละที่
- เรียกคืนสถานะที่เก็บ, ปิดสถานะ, สถานะตั้งค่าจากโรงงานหรือสถานะใหม่
   Interface กำหนดค่าการรีโมทอินเตอร์เฟซ
- กำหนดค่า LAN Settings (IP Address, Hostname, DHCP, etc)
- กำหนดค่า USB Settings (Enable, USB ID, etc)
- กำหนดค่าและใช้ USB drive (Logging, etc)

การแสดงหนึ่งแชนเนลออกจอ

- เลือกแชนเนลที่แสดง การแสดงออกจอทำได้ครั้งละหนึ่งแชนเนลเท่านั้นแต่สามารถเปลี่ยนได้ตลอดเวลาด้วยการหมุน knob
- เปิดการให้งาน monitoring บนแชนเนลที่เลือก
   เปิด MON

การตั้งช่วงสแกน

1. เลือกโหมดการสแกนช่วงเวลา

ตั้งช่วงเวลาระหว่าง 0 และ 99 ชั่วโมง กด Interval

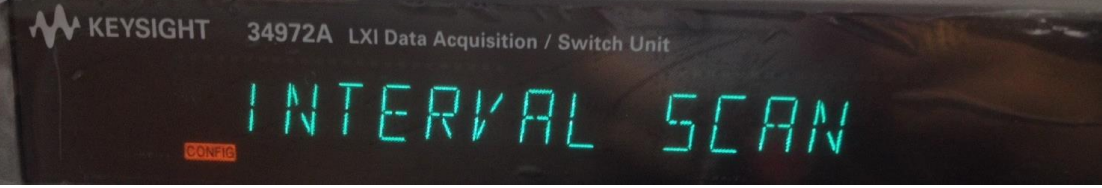

2. เลือกจำนวนการสแกน

ตั้งจำนวนการสแกนระหว่าง 1 และ 50,000 การสแกน กด *Interval* 

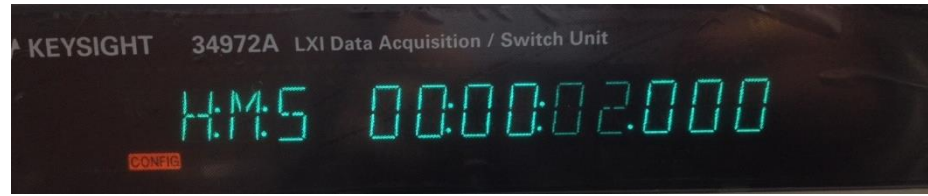

3. เรียกใช้การสแกนและเก็บข้อมูลการอ่านในหน่วยความจำ

กด *Scan* 

การใช้ Mx+B Scaling เพื่อการวัด

1. กำหนดแชนเนล

กด *Measure* 

2. ตั้งค่า gain และ offset

กด *Mx+B* 

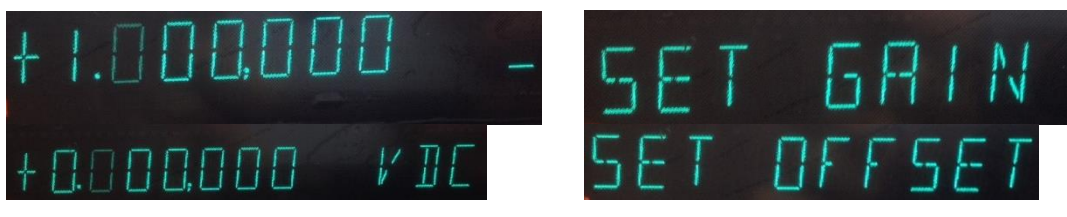

3. เลือก Custom label กด *Mx+B* 

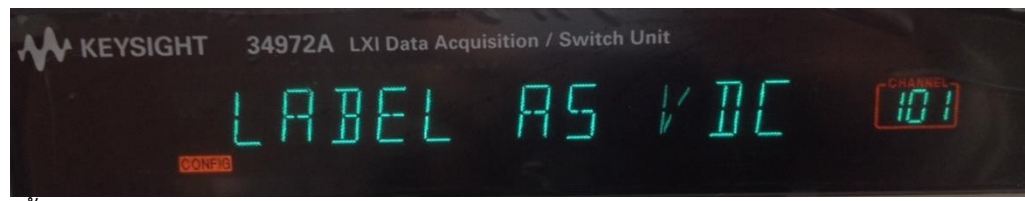

4. ตอนนี้ Scaling ถูกใช้ในการวัดแล้ว

กด *Scan* 

#### การกำหนดค่าลิมิตสัญญาณเตือน

1. กำหนดแชนเนล

กด *Measure* 

2. เลือกสัญญาณเตือนจาก 4 แบบที่คุณต้องการใช้

กด *Alarm* 

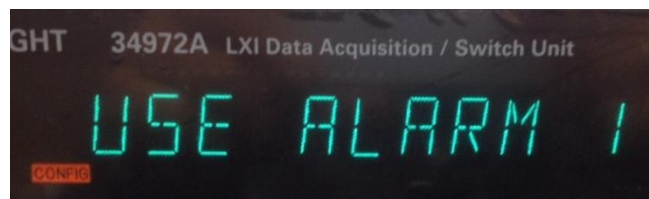

3. เลือกโหมด Alarm บนแชนเนลที่เลือก

กด **Alarm** 

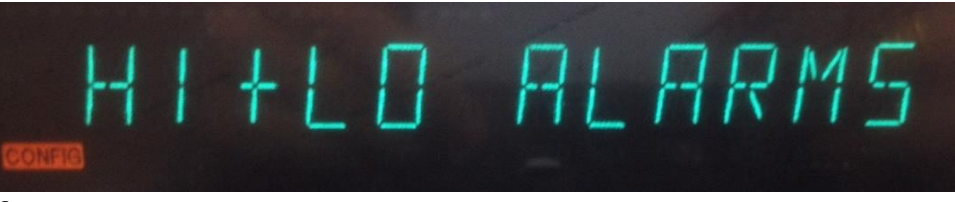

- 4. ตั้งค่าลิมิต
- 5. เรียกใช้การสแกนและเก็บข้อมูลการอ่านในหน่วยความจำ

กด *Sacn* 

การอ่านพอร์ต Digital Input

1. เลือกพอร์ต Digital Input

เลือกสลอตที่มีโมดูลมัลติฟังก์ชันและหมุน *knob* ต่อจน DIN จะแสดงบนจอ

2. อ่านพอร์ตที่ถูกระบุ

กด *Read* การเปลี่ยนตัวเลขฐาน กด *Advanced* และเลือก USE BINARY หรือ USE DECIMAL

การเขียนไปยังพอร์ต Digital Output

- เลือกพอร์ต Digital Output
   เลือกสลอตที่มีโมดูลมัลติฟังก์ชันและหมุน knob ต่อจน DIN จะแสดงบนจอ
- เข้าไปตัวแก้ไขรูปแบบบิต
   กด Write สังเกตว่าพอร์ตถูกแปลงเป็นพอร์ตเอาต์พุตแล้ว (DOUT)
- แก้ไขรูปแบบบิต
   ใช้ knob และปุ่มลูกศรเพื่อแก้ไขค่าบิตแต่ละ
- 4. ส่งออกรูปแบบบิตไปยังพอร์ตที่ระบุ

กด Write รูปแบบบิตที่ระบุถูกสลักบนพอร์ตที่ระบุ หากต้องการยกเลิกการทำงานของเอาท์พุตให้รอ ให้เวลาการแสดงผลจอหมดลง

#### การอ่านจำนวน Totalizer

- เลือกแชนเนลTotalizer
   เลือกสล็อทที่มีโมดูลมัลติฟังก์ชันและหมุน knob ต่อจน TOTALISH จะแสดงบนจอ
- 2. กำหนดโหมด Totalizer
  - กด **Advanced**
- อ่านจำนวน
   กด Read

เมื่อต้องการเอาท์พุตแรงดันไฟฟ้ากระแสตรง

- เลือกแชนเนลTotalizer
   เลือกสล็อทที่มีโมดูลมัลติฟังก์ชันและหมุน knob ต่อจน DAC จะแสดงบนจอ
- เข้าไปตัวแก้ไข output voltage
   กด Write
- ตั้ง output voltage ที่ต้องการ
   ใช้ knob และปุ่มลูกศรเพื่อแก้ไขค่าบิตแต่ละ
- เอาท์พุต voltage จากการเลือก DAC กด Write

#### การกำหนดค่ารีโมทอินเทอร์เฟซ

- การกำหนดค่า LAN
  - 1. เลือก LAN Interface กด *Shift + Sto/Rcl*

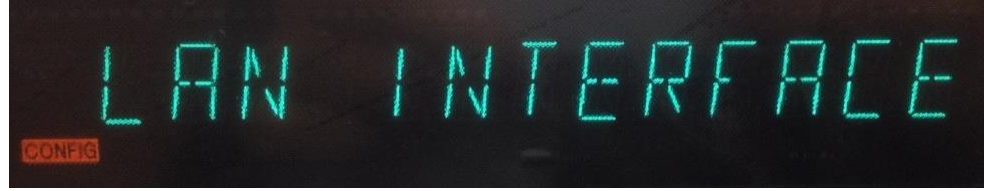

2. เปิดการใช้งาน LAN กด *Sto/Rcl(Interface)* 

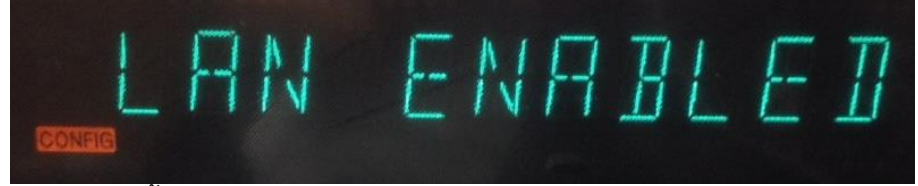

- 3. กำหนดการติดตั้งอุปกรณ์ LAN ตามการแนะนำที่ให้มาจาก LAN Administrator
- การกำหนดค่า USB
  - เลือก USB Interface กด *Shift+Sto/Rcl* แล้วใช้ *knob* เพื่อเลื่อนหา USB Interface

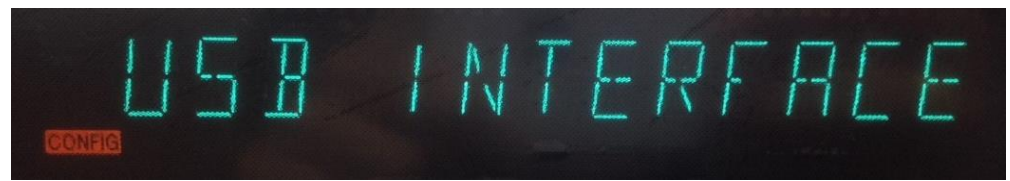

เปิดการใช้งานหรือปิดการใช้งาน USB Interface กด Sto/Rcl(Interface) แล้วใช้
 knob เพื่อเลือก

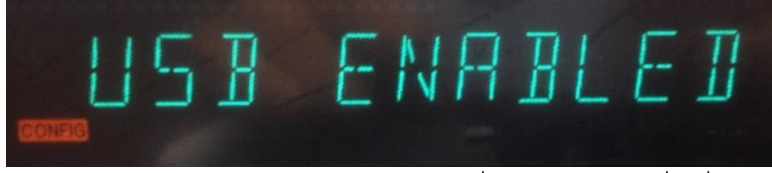

 ดู USB ID กด Sto/Rcl(Interface) ใช้ปุ่มลูกศรที่อยู่บน knob เพื่อเลื่อนดู USB ID ตัวเต็ม

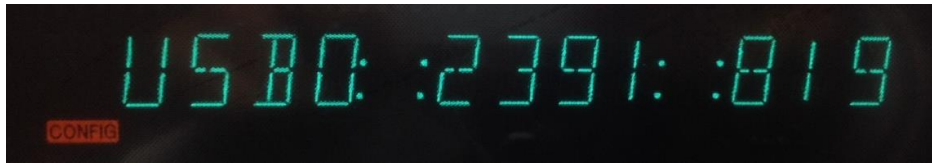

4. บันทึกการเปลี่ยนแปลงและออกจากเมนู กด Sto/Rcl(Interface)

การเก็บสถานะเครื่อง

1. เลือกที่เก็บบันทึก

กด *Sto/Rcl* สามารถกำหนดชื่อ (ได้ถึง 12 ตัวอักษร) ไปแต่ละที่จากห้าที่ เมื่อเครื่องปิดลงสถานะ จะถูกเก็บอัตโนมัติและสามารถเรียกคืนจากหน้าเครื่อง (ชื่อสถานะคือ LAST PWR DOWN)

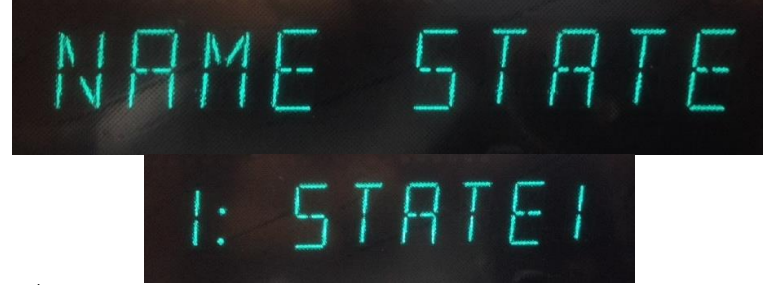

2. เก็บสถานะของเครื่อง

กด *Sto/Rcl* เครื่องจะเก็บการกำหนดค่าแชนเนลทั้งหมด ค่าสัญญาณเตือน ค่า scaling การตั้ง ช่วงเวลาสแกน และการกำหนดค่าการวัดแบบ advanced

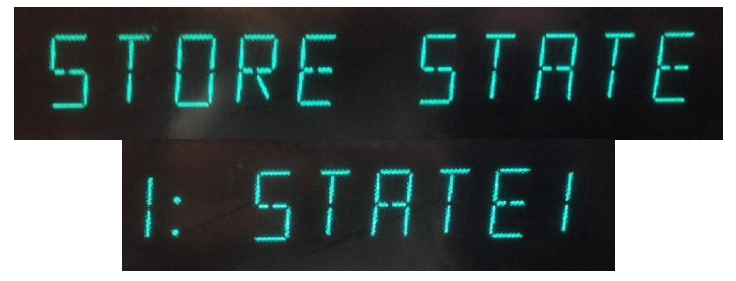

Error Messages

Error Messages ถูกดึงจากในรายการที่เข้ามาก่อนก็จะแสดงก่อน เมื่อ **Error** แจ้งเตือนขึ้น กด *Utility* เพื่อดูข้อความ Error ใช้ปุ่มลูกศรในการเลื่อนข้อความในหน้าจอ

การปรับให้เป็นศูนย์

1. กำหนดแชนเนล

ต้องกำหนดแชนเนลก่อนดำเนินการใช้ขั้นตอนการปรับ กด *Measure* เพื่อกำหนดแชนเนลไปที่ DC VOLTS และ 6 ½ หลัก

- 2. ใช้สัญญาณอินพุต
- 3. ตั้งการวัด

กด *Shift+View* หน้าจอจะแสดง PERFORM CAL.

4. ตั้งการปรับค่า

กด *View* หน้าจอจะแสดงตัวเลข แก้ไขตัวเลขด้วยค่าอินพุตจริง สำหรับการปรับเป็นศูนย์ ค่า อินพุตจะเป็น 0.000000

5. เริ่มการปรับ

กด View หน้าจอจะแสดงความคืบหน้าของการปรับ เมื่อเสร็จการปรับทั้งหมดแล้ว หน้าจอจะ แสดง DONE

#### ภาพรวมของระบบ

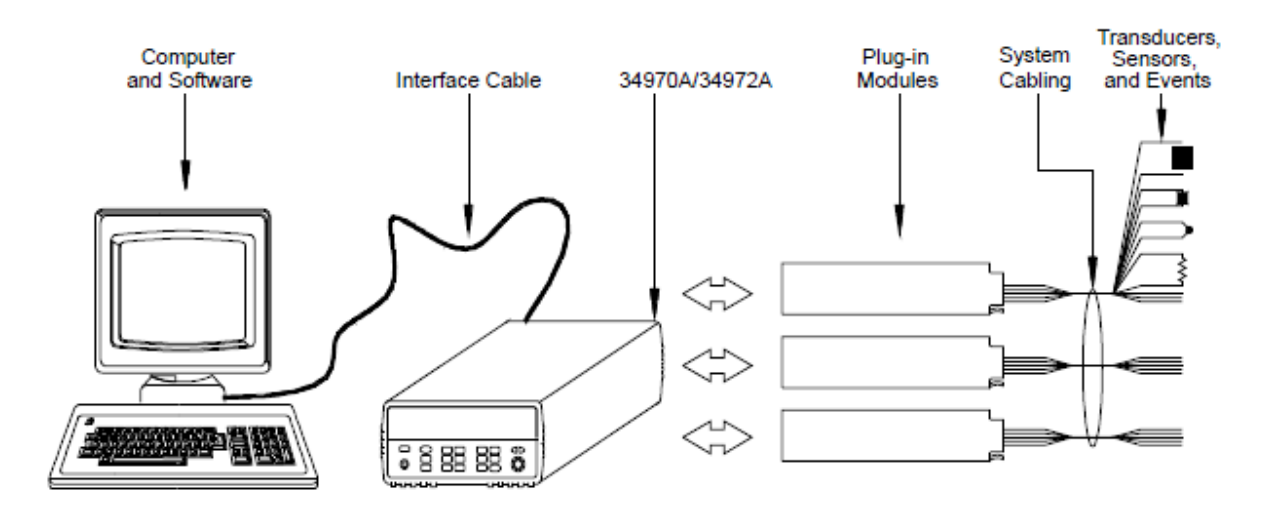

ภาพรวมระบบ Data Acquisition

อ้างอิง : user-guide-keysight-agilent-34970a-34972a-daq